## Como Instalar Classroom en dispositivos Android

Lo que primero debemos tener en cuenta si tenemos ya inslalado classroom y sus app asociadas.

Recomiendo dar formato al dispositivo, restaurar de fábrica.

- 1. Si por cualque motivo, olvido la clave de correo personal, con la cual se activo el dispositivo, realice estas acciones.
- 2. Eliminar (desintalar) toda app relacionada a classroom
- 3. Abrimos Play store y buscamos Google Apps Device Policy

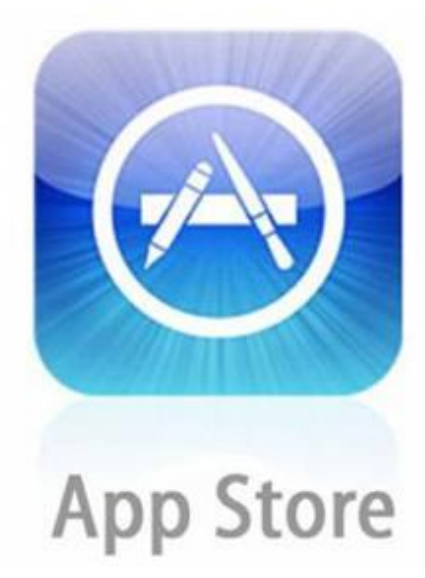

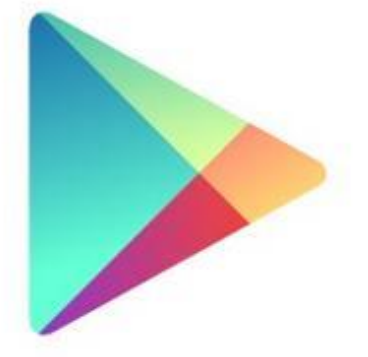

Google play

4. Descargar Google Apps Device Policy (politicas de seguridad de google), sin esta app classroom nunca funcionara.

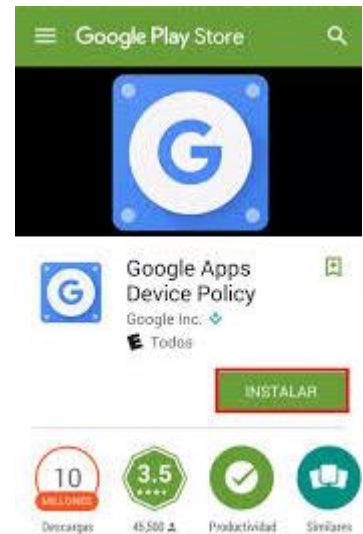

 Luego de la descarga, la instalamos y seguimos los pasos e ingresaremos el correo proporcionado al alumno ej: <u>nombre.alumno@estudiantes.fundacionjan.cl</u>, siempre dentro de la configuracion de las politicas de seguridad.

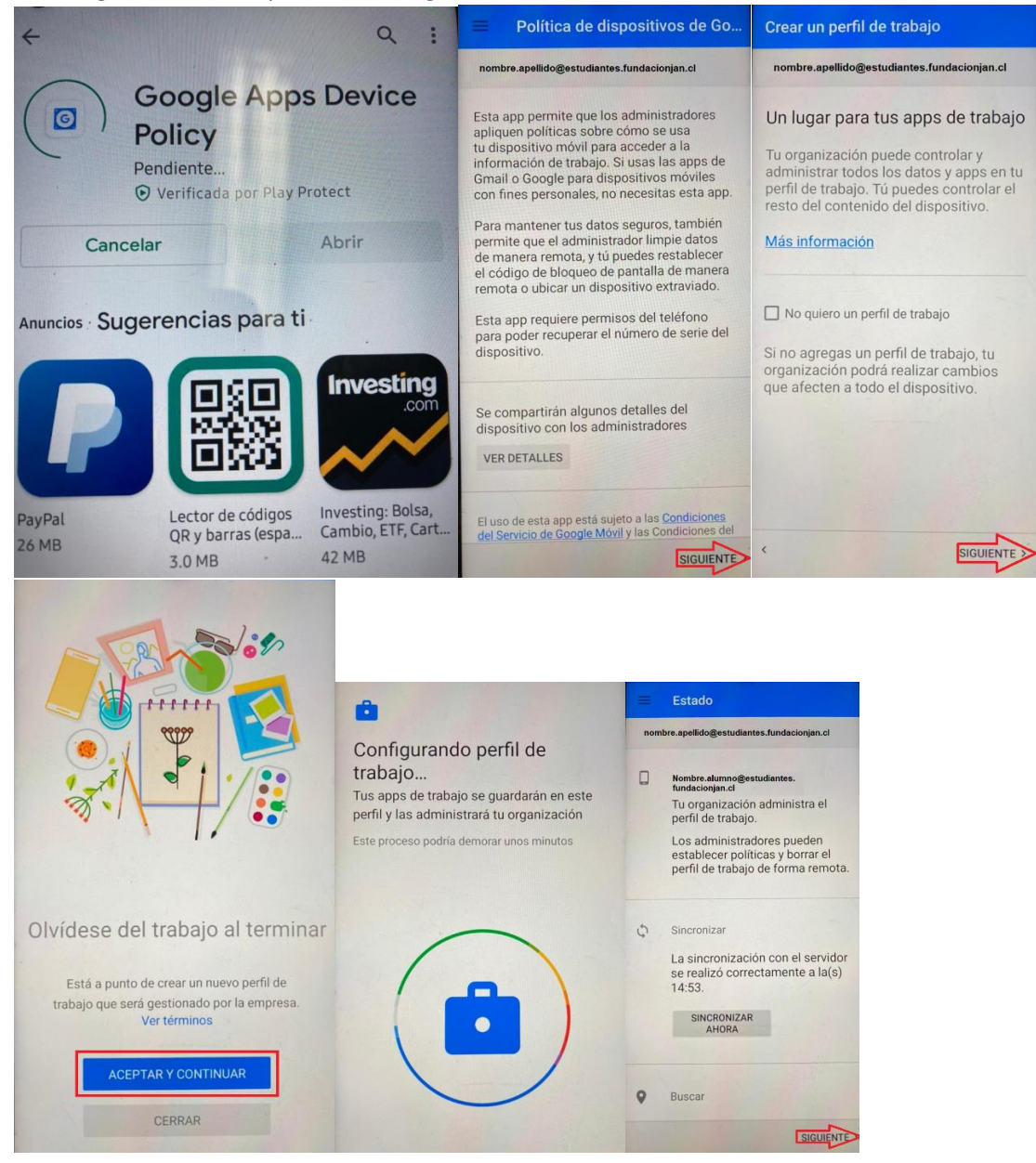

6. Despues de instalar las politicas de seguridad, la aplicación pedira un pin, patron o contraseña.

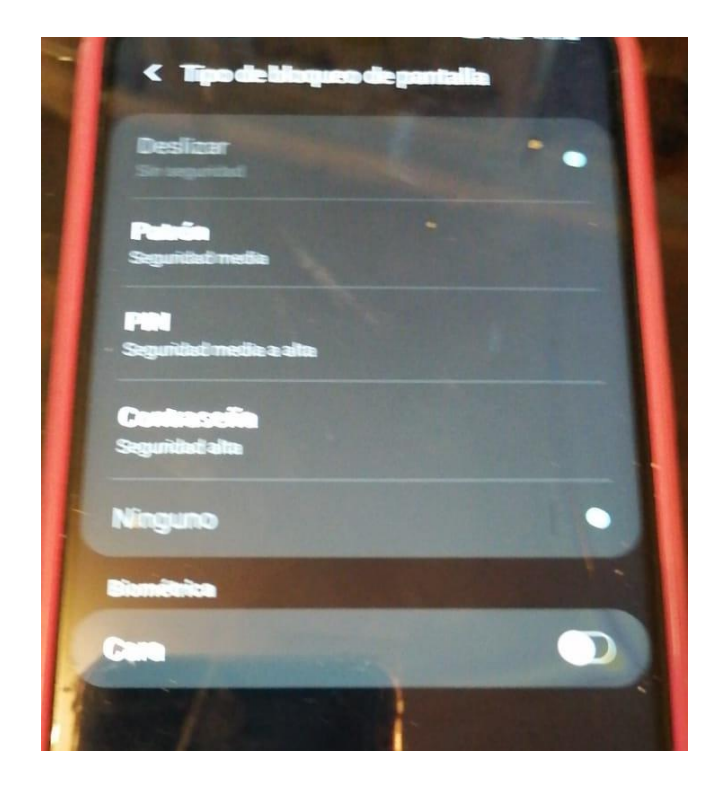

7. Luego de ingresar la opcion más apropiada, verificaremos si nos creo una carpeta de trabajo (work) dependiendo del tipo de telefono o tablet.

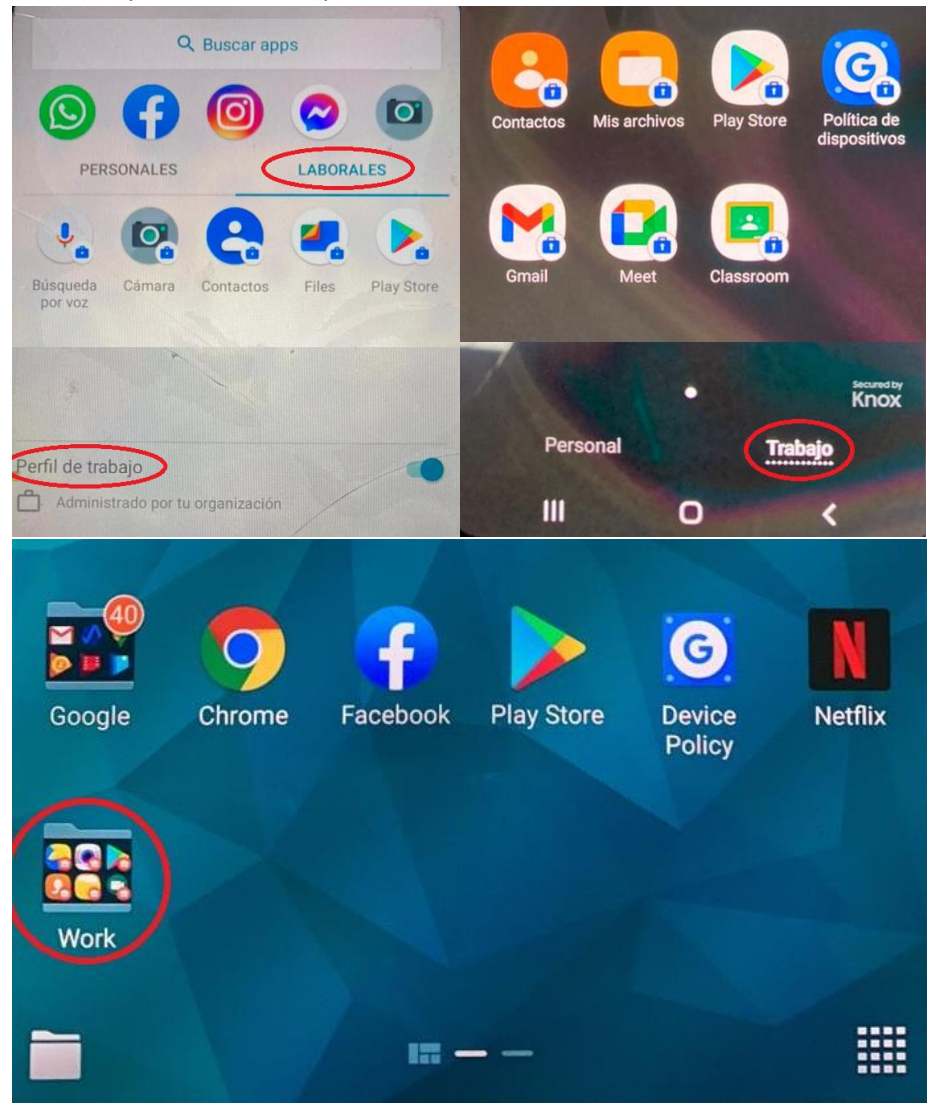

8. Luego de verificar el tipo de de configuración del dispocitivo, nos dirigiremos al perfil o carpeta mencionada, Trabajo, Laborales o work.

Dentro de la misma carpeta entreremos a PLAY STORE y descargaremos el GMAIL – MEET Y CLASSROOM, es es mismo orden, como muestra la imagen a continuación.

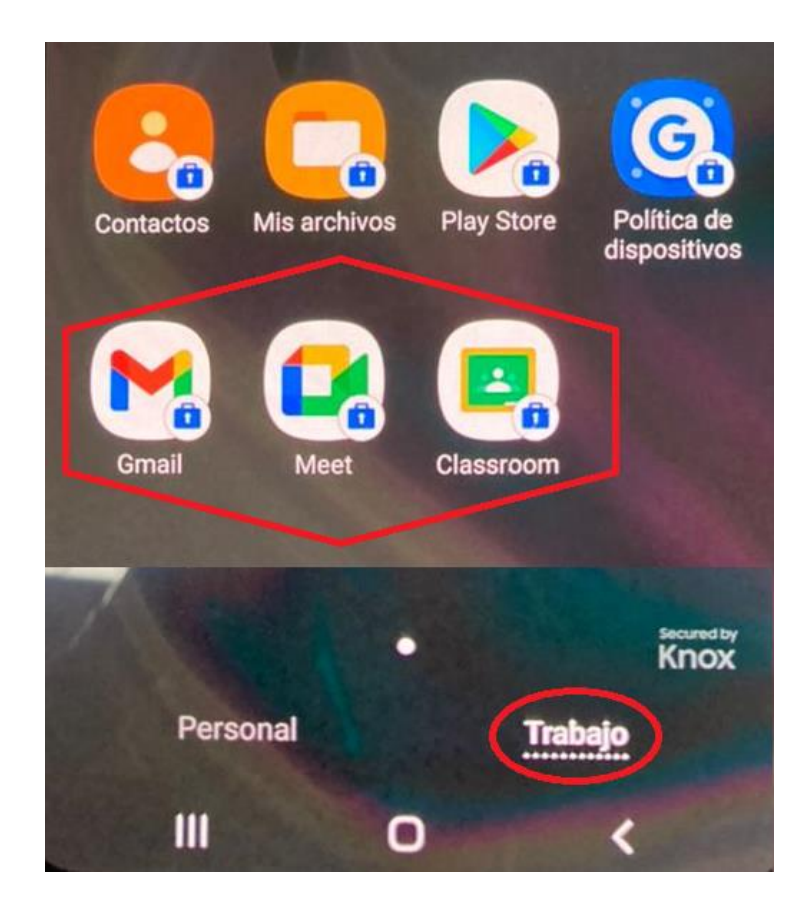

 Y para finalizar, al terminar de descargar el GMAIL lo abrimos y deberia estar el correo del alumno, de lo contrario lo ingresaremos como correo de gmail o google.
Posteriormente abrimos MEET y aceptamos el acceso al microfo y camara, y finalizando abrimos CLASSROOM, seleccionamos el correo del alumno y listo.
Configuración finalizada.